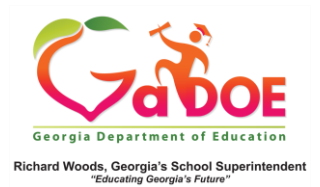

## Withdrawal Dashboard

## School-Level User View

 Log into the SLDS Administrator Dashboard. Hover over the Historical Dashboard tab and select Enrollment.

| SLDS Parer                      | it Portal Si                                       | ipport   | TRL      |               | MTSS/S                                                                                                    | IST Usag       | e Reports    | IIS Da | shboard      | SEED | Growth Model            | LOR  | L A Status | High Sch |  |
|---------------------------------|----------------------------------------------------|----------|----------|---------------|----------------------------------------------------------------------------------------------------|----------------|--------------|--------|--------------|------|-------------------------|------|------------|----------|--|
| TKES/LKES                       | PL Log                                             | out      |          |               |                                                                                                    |                |              |        |              |      |                         |      |            |          |  |
| Historical Dash                 | board +                                            | Operatio | onal D   | ashboard      | 👻 Scho                                                                                                    | of District    |              |        | •            |      |                         |      |            |          |  |
| Enrollment                      |                                                    | Searc    | :h By Ye | oar, System   | , School, G                                                                                                    | irade and Stuc | lent         |        |              |      |                         |      |            |          |  |
| Attendance                      | Search                                             | 2021     | V Di     | Indee Distric | t.                                                                                                    | ¥ School, P    | lease Select |        |              |      |                         | • 0  | 0          |          |  |
| Assessment >                    | ore No                                             |          | •        |               |                                                                                                    | Season         | Spring       |        |              | ~    |                         |      |            |          |  |
| Local<br>Assessment             | Main Re                                            | 1017     |          |               |                                                                                                    | Fiscal Year    | 2019 2018    |        |              |      |                         |      |            |          |  |
| Lexile Scores                   |                                                    |          |          |               | _ ×                                                                                                    |                | 2010,2010    |        |              | _ *  |                         |      |            |          |  |
| GOFAR<br>Assessment             | Total                                              |          | •        |               |                                                                                                    | Filter Valu    | Total        |        |              | ~    |                         |      |            |          |  |
| TestPad<br>Assessment           | 1                                                  | of 1     | >        |               | Ö                                                                                                    | e              | 100%         | ٠      |              | 8    |                         | Find | Next       |          |  |
| Student<br>Growth<br>Percentile | ISTRICT MilestonesEOG Results for: Dundee District |          |          |               |                                                                                                    |                |              |        |              |      | Tuanday, April 14, 2020 |      |            |          |  |
|                                 | sinninglear                                        |          | Dev      | alapino Les   | in the second second se | Proficien      | tLearner     | Distr  | unished Lean | -    |                         |      |            |          |  |

 Scroll beyond the two Enrollment charts to the four Withdrawal charts. The first two compare records by School Type and Trend. The last two compare Dropout reasons (orange) versus Non-Dropout reasons (blue).

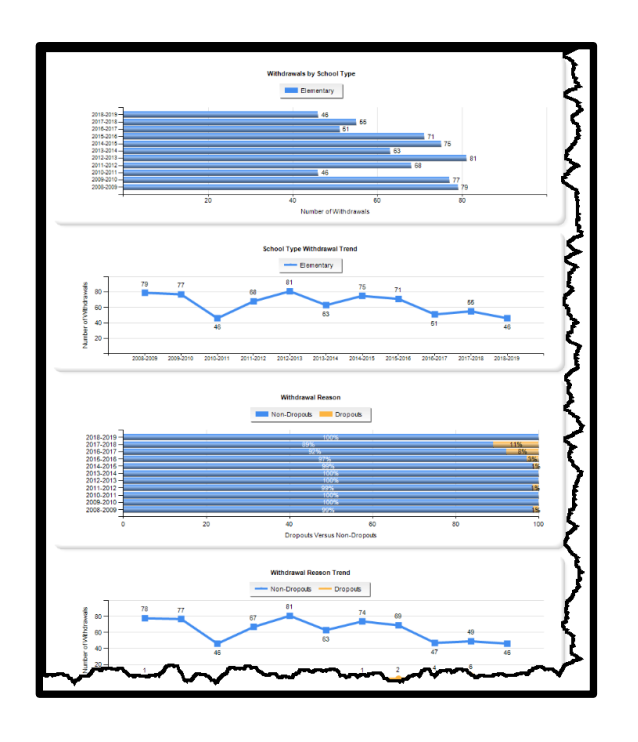

3. Click More Detailed Data in the upper right corner of the Withdrawal charts section to view data by sub-group.

| 1                  |  |
|--------------------|--|
| More Detailed Data |  |
|                    |  |

 Click the (chart) view to see a comparison of withdrawals by grade, (by selected sub-group). An \* indicates dropout categories.

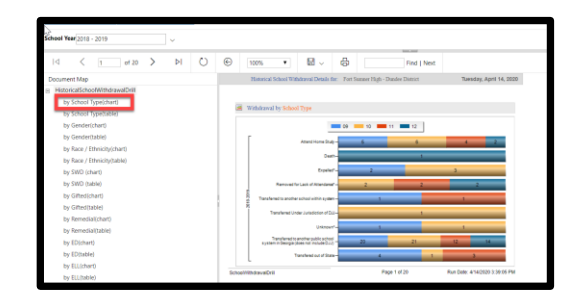

5. Click the (table) view to see data in a drill-down table format displayed as # of withdrawals (by selected sub-group). Click the # link to generate a report of student names. Click the student name to display the Student Profile Page.

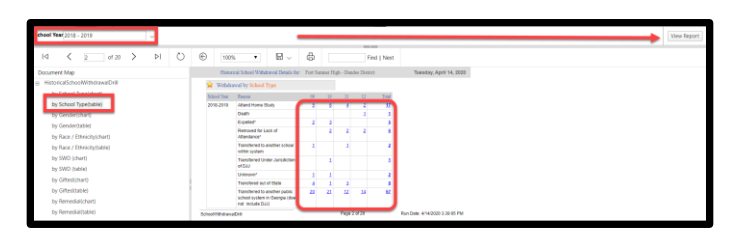

Note: Use **School Year** dropdown with **View Report** button to see additional years of data.